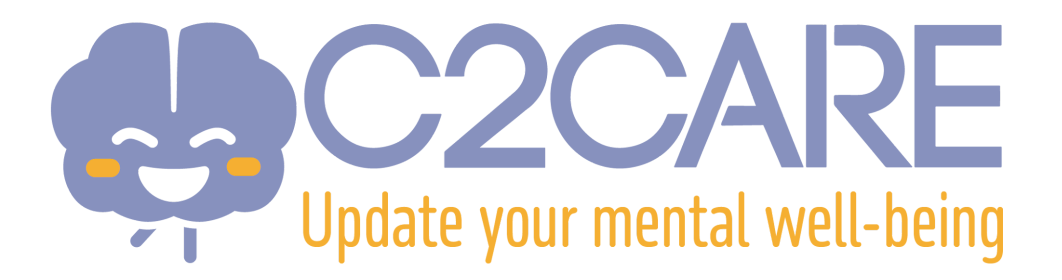

## Installation de l'application C2Care dans un casque Pico 4

- Veuillez nous transmettre par mail, à l'adresse <u>support@c2.care</u>, l'adresse e-mail reliée au compte Pico de votre casque.
- 2. Nous vous enverrons dans les 24 à 72h sur cette adresse une invitation pour être autorisé à télécharger l'application C2Care.
- 3. Acceptez la en cliquant sur "this link".
- 4. Une nouvelle page s'ouvrira sur votre navigateur, cliquez sur "Subscribe now"
- 5. Une fois que le message **"Subscribed.** You have subscribed to Release Candidate of C2Care B2C..." s'affiche, retournez dans votre casque.
- 6. Vous trouverez l'application dans le répertoire **"Pas installé"**. Si vous ne la trouvez pas, redémarrez votre casque et retournez dans le répertoire.
- 7. Cliquez sur l'application pour l'installer.
- 8. Une fois installée, elle apparaîtra dans le répertoire "Applications"
- Ouvrez l'application. Un code sera affiché, envoyez le à l'adresse support@c2.care et nous activerons votre accès à l'application dans les 24 à 72h.
- 10. Vous êtes prêt !